## INSTRUCTIVO DE ACCESO A **PORTAL ALUMNO**

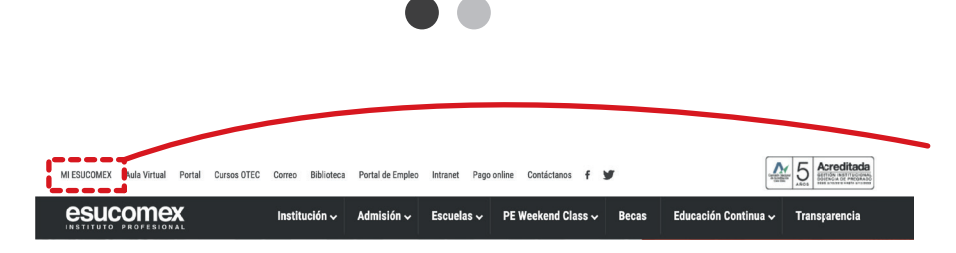

Se debe ingresar a la plataforma, desde la página web institucional de Esucomex para luego dirigirse al costado izquierdo superior, donde dice "Mi Esucomex".

esucomex

INSTITUTO PROFESIONAL

Acred esuco **M** esucom También se puede ingresar directo al link <u>Portal Alumno</u> dara.esucomex.cl/alumnosnet SERVICIOS PARA EL ALUMNO Descarga Manua  $\odot$ > AULA VIRTUAL PORTAL >BIBLIOTECA >DAE **PAGO ONLINE** Link de Portal Alumno Compartir esta pagina Para loguearte debes presionar el botón que dice "Acceso" o "Log in".

# INSTRUCTIVO DE ACCESO A LA **PORTAL ALUMNO**

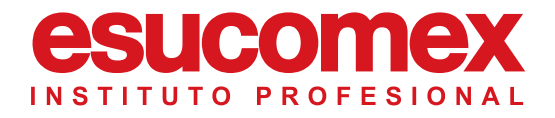

## CONTR Usuario recuperar password Login Usuario 17763235k Password: Aceptar

### SE PEDIRÁ EL USUARIO Y CONTRASEÑA:

Usuario: RUT sin puntos ni guión Ejemplo: si tu RUT es: 18.249.023-5 tu usuario es: 182490235

**Contraseña:** RUT, sin puntos ni guión y sin dígito verificador, se recomienda no copiar y pegar.

Ejemplo: si tu RUT es: 18.249.023-5 tu contraseña es: 18249023

#### Importante

Utiliza el siguiente navegador para ingresar a la plataforma.

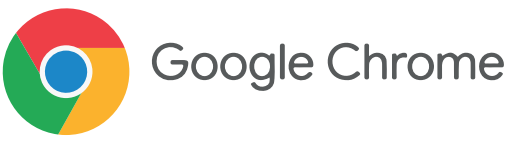

Recuerda que el correo de soporte es: portalalumnos@esucomex.cl